# Konfigurieren der HCM-F 10.X-Lizenz und des HLM-Workflows

#### Inhalt

Einführung Voraussetzungen Anforderungen Verwendete Komponenten Hintergrundinformationen Konfigurieren Überprüfen Fehlerbehebung

# Einführung

Dieses Dokument beschreibt den HCS License Manager (HLM), der als eigenständige Java-Anwendung auf der Cisco HCM-Fulfillment (HCM-F)-Plattform ausgeführt wird. Sie nutzt die HCM-F-Service-Infrastruktur und das Message-Framework, das für die Interaktion/Bereitstellung mit Unified Communications (UC)-Anwendungen und dem Prime License Manager (PLM) zuständig ist, um deren Bereitstellungsmodi abzurufen und zu ändern. Sie verwendet die SOAP-API (Simple Object Access Protocol), um mit den UC-Anwendungen und REST (Representational State Transfer) für die PLM-Interaktion zu interagieren.

## Voraussetzungen

#### Anforderungen

Cisco empfiehlt, über Kenntnisse in Bereitstellungen der Hosted Collaboration Solution (HCS) zu verfügen.

#### Verwendete Komponenten

Die Informationen in diesem Dokument basieren auf den folgenden Software- und Hardwareversionen:

- HCM-F-Version 10.6.1
- PLM-Version 10.x

Die Informationen in diesem Dokument wurden von den Geräten in einer bestimmten Laborumgebung erstellt. Alle in diesem Dokument verwendeten Geräte haben mit einer leeren (Standard-)Konfiguration begonnen. Wenn Ihr Netzwerk in Betrieb ist, stellen Sie sicher, dass Sie die potenziellen Auswirkungen eines Befehls verstehen.

## Hintergrundinformationen

In HCS-Bereitstellungen werden nur die eigenständigen PLM-Instanzen unterstützt. Für die Verwaltung von HCS-Lizenzen werden keine Co-Resident-PLMs mit Cisco Unified Communications Manager (CUCM) oder CUCxn unterstützt. Jeder eigenständige PLM unterstützt Lizenzen für bis zu 1.000 UC-Anwendungs-Cluster, unabhängig von der Anzahl der Benutzer in jedem Cluster. Der frühere Enterprise License Manager (ELM) unterstützte bis zu 200 Cluster. Der Service Provider kann über mehrere PLMs auf HCM-F verfügen.

## Konfigurieren

**Hinweis**: Verwenden Sie das <u>Command Lookup Tool</u> (nur <u>registrierte</u> Kunden), um weitere Informationen zu den in diesem Abschnitt verwendeten Befehlen zu erhalten.

 Wenn PLM erstmals installiert wird, wird es im Demo-Modus ausgeführt und kann nicht zum HLM hinzugefügt werden. Um zu überprüfen, ob sich PLM im Demo-Modus befindet, klicken Sie auf Über.

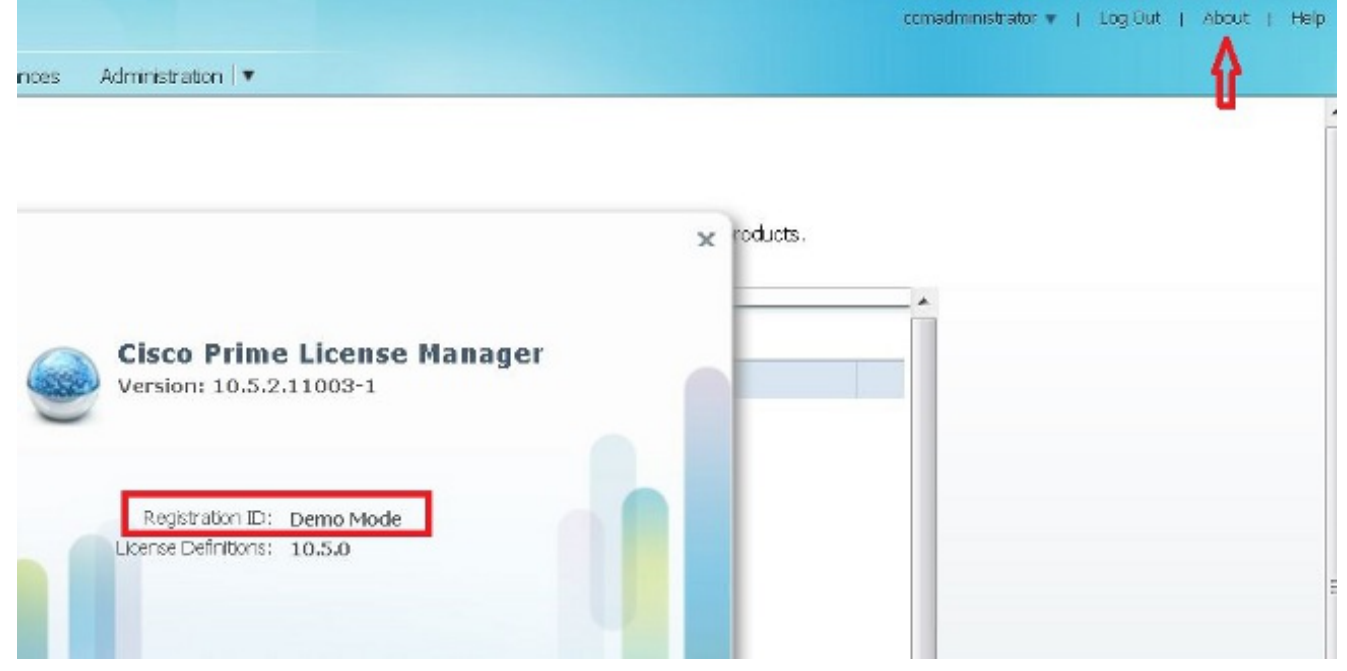

 Fügen Sie mindestens eine HCS-Lizenz hinzu, und es wird der PLM-Modus aus dem Demo-Modus entfernt, sodass Sie diese Lizenz zur HCMF hinzufügen können. Wie in diesem Bild gezeigt, überprüfen Sie, ob PLM nicht im Demo-Modus ausgeführt wird.

|                                                        | × |
|--------------------------------------------------------|---|
| Cisco Prime License Manager<br>Version: 10.5.2.10000-6 |   |
| Registration ID: 734afc077390ee7cc60116e9027734c6      |   |
| TOTAL CONTRACT TOTAL                                   |   |

3. Wählen Sie in HCM-F in der Dropdown-Liste "Globaler Bereitstellungsmodus" den Bereitstellungsmodus aus.

| Service Inventory                                                                                                    | Infrastructure Manager | Platform Manager | Node Manager |
|----------------------------------------------------------------------------------------------------|------------------------|------------------|--------------|
| Home <ul> <li>Data Center Managem</li> <li>Aggregation</li> </ul>                                                                                                    | HCS Li                 | cense Mana       | ger (HLM) S  |
| <ul> <li>Customer Management</li> <li>Cluster Management</li> <li>Application Management</li> <li>Device Management</li> <li>Administration</li> <li>License Management</li> </ul> | nt Global Depl<br>ent  | oyment Mode: HCS |              |
| Settings<br>License Reports                                                                                                    |                        |                  |              |

**Hinweis**: Der Bereitstellungsmodus muss auf HCM-F entsprechend mit dem zuvor in PLM installierten Lizenztyp festgelegt werden.

4. Fügen Sie PLM auf dem HCM-F hinzu.

| Þ | Aggregation             | <ul> <li>General Information</li> </ul> |     |         |
|---|-------------------------|-----------------------------------------|-----|---------|
| ٠ | Customer Management     |                                         |     | Name is |
| • | Cluster Management      | × Name:                                 |     | Manager |
| • | Application Management  | <ul> <li>Hostname:</li> </ul>           |     |         |
| • | Device Management       | License Manager Cluster Capacity:       | 200 |         |
| • | Administration          | × User ID:                              |     |         |
| • | License Management      | Password:                               |     |         |
|   | License Manager Summary | • Re-enter Password:                    |     |         |
|   | Settings                |                                         |     |         |

Name - PLN-NameHostname - PLM-IP-Adresse oder FQDN (Fully Qualified Domain Name)Benutzer-ID - PLM OS Administrator UserKennwort: PLM OS Administrator-Kennwort**Hinweis**: Sobald der PLM hinzugefügt wurde, kann das PLM-Passwort in der HCM-F GUI nicht mehr geändert werden. Diese Funktion wird in einer zukünftigen HCM-F-Version eingeführt, und alle Kennwortänderungen auf PLM-Seite unterbrechen die Integration mit HCM-F.Dieser Workflow wird gestartet, sobald der PLM hinzugefügt wird:HLM validiert die Verbindung mit PLM. Die Verbindung wird über HTTPS hergestellt, Port 8443 mit der *Betriebssystem*-Administrator-Benutzer-ID und Kennwort mit der Service Provider-IP.HLM überprüft die PLM-Version, um die richtige API aufzurufen und die Version entsprechend festzulegen.HLM legt den PLM-Bereitstellungsmodus fest.PLM antwortet mit einem 200 OK, wenn der Modus entsprechend geändert wird.Um zu überprüfen, ob sich der PLM-Bereitstellungsmodus im HCS-Modus befindet, geben Sie diese URL in einen Browser ein: https://plmServerHostname/elm-resourcesPLM antwortet mit dem aktuellen Bereitstellungsmodus, wie in diesem Image gezeigt.

-<sysData>

<lastSyncTime>2015-10-15T00:30:57.406+02:00</lastSyncTime>

<mode>HCS</mode>

<productsCount>2</productsCount>

<registrationId>734afc077390ee7cc60116e9027734c6</registrationId> <version>10.5.2.10000-6 </version>

</sysData>

5. Weisen Sie das UC-Anwendungs-Cluster PLM in HCM-F zu. Aktivieren Sie das Kontrollkästchen für den korrekten PLM in der Übersicht License Manager.

|                                                                                                    | Infrastructure Manager                      | Platform Manager N         | ode Manager     |  |  |
|----------------------------------------------------------------------------------------------------|---------------------------------------------|----------------------------|-----------------|--|--|
| Home<br>Data Center Managemen<br>Aggregation                                                                                        | t License M                                 | anagers<br>Delete Selected |                 |  |  |
| Customer Management                                                                                                    | Name Name                                   | Ho                         | st Name Version |  |  |
| Cluster Management                                                                                                    | Filters No filter app                       | Filters No filter applied  |                 |  |  |
| Application Management Device Management Administration                                                                             |                                             | s 10.48<br>2               | 3.55.3 10.5     |  |  |
| License Management                                                                                                    | D PLM2                                      | 10.48                      | 3.55.1 10.0     |  |  |
| Settings                                                                                                    |                                             |                            |                 |  |  |
| License Reports<br>ken Sie auf <b>Zuweis</b><br>Home                                                                                | sen.                                        | Monogor DI                 | NAO             |  |  |
| License Reports<br>Eken Sie auf Zuweis<br>Home<br>Data Center Management                                                            | sen.<br>Edit License                        | Manager - Pl               | _M2             |  |  |
| License Reports<br>Exern Sie auf Zuweis<br>Home<br>Data Center Management<br>Aggregation                                            | sen.<br>Edit License<br>General Information | Manager - Pl               | _M2             |  |  |
| License Reports<br>Ken Sie auf Zuweis<br>Home<br>Data Center Management<br>Aggregation<br>Customer Management<br>Cluster Management | Sen.<br>Edit License<br>General Information | Manager - Pl               | _M2             |  |  |

- Device Management
- Administration
- License Management

#### License Manager Summary

#### Settings

License Reports

#### Version: Sync Version Cluster Capacity: Available Cluster Capacity: User ID: Clusters Managed by PLM2 ٧ Note: Assigning or unassigning a cluster will cause the publisher node to restart automatically. Assign Refresh Unassign **Cluster Applicat** Name **Cluster** Type Version No filter applied Filters 0 item $|\langle \rangle \rangle > |$

Die qualifizierten Cluster werden im Popup-Fenster angezeigt. Aktivieren Sie das Kontrollkästchen für den Cluster, und klicken Sie auf **Zuweisen**.

| ľ  |                            |            |            |               |
|----|----------------------------|------------|------------|---------------|
|    | Assign Clusters to PLM2    |            |            |               |
|    | Ditter ) his first surface |            | ware pools |               |
| Ŀ  | FIEWER THE HTE applied     |            |            |               |
| 1  | 🖌 Mechalen Kek             | CUCM       | 10.5       |               |
| Ľ  |                            |            |            |               |
| e  |                            |            |            |               |
| 1  |                            |            |            |               |
| ŧ. |                            |            |            |               |
| 1  |                            |            |            |               |
| L  |                            |            |            |               |
| 6  |                            |            |            |               |
|    |                            |            |            |               |
| 1  |                            |            |            |               |
| L  |                            |            |            |               |
| L  |                            |            |            |               |
| L  |                            |            |            |               |
| L  |                            |            |            |               |
| L  |                            |            |            |               |
| L  |                            |            |            |               |
| L  |                            |            |            |               |
| L  |                            |            |            |               |
| Ŀ  | 1. A without               |            |            |               |
| Į. | 1 - 1 UE FINETS            | NC C 1 3 N |            | a 16011       |
|    |                            |            |            | Cancel Atsign |
| 1  |                            |            |            |               |

**Hinweis**: Nachdem der Cluster dem ELM in HCM-F zugewiesen wurde, wird die Anwendung neu gestartet.

Der detaillierte HLM-Workflow, bei dem der Cluster über HCM-F PLM zugewiesen wird, ist:

- 1. HLM prüft, ob der Cluster ELM zugewiesen werden kann.
- 2. PLM prüft, ob der Cluster in PLM hinzugefügt werden darf (nur ein CUCM-Cluster mit einem Pub-Server und CUC-Cluster können in PLM hinzugefügt werden).
- 3. HLM sendet einen festgelegten Bereitstellungsmodus an den Webbereitstellungsdienst für UC-Anwendungen.
- 4. HLM sendet eine Get-Bereitstellung, um zu überprüfen, ob der Modus korrekt festgelegt wurde.
- 5. HLM sendet eine Neustartanfrage.
- 6. HLM wechselt in einen fünfminütigen Abfragemodus, in dem die UC-Anwendung gefragt wird, ob der Neustart abgeschlossen ist.
- 7. Die UC-Anwendung kann bis zu 40 Minuten vor einem HLM-Timeout dauern.
- 8. Sobald die UC-Anwendung mit "restart Complete" geantwortet hat, sendet das HLM einen weiteren "get deployment mode" (Bereitstellungsmodus abrufen), um den Modus zu überprüfen.
- 9. HLM sendet jetzt eine Anforderung, um das Hinzufügen des Clusters zum PLM zu erzwingen.
- 10. Der HLM-Audit-Prozess überprüft alle vier Stunden, ob die UC-Anwendung nicht synchronisiert zwischen PLM und HCM-F ist.

**Hinweise**: Die UC-Anwendung wird gemäß Schritt 5 neu gestartet. HLM kontaktiert die UC-Anwendung über Service Provider IP und startet den Cluster über den Benutzer/das Kennwort des UC-Anwendungs-Betriebssystems neu.

| ■ Data Center Management                    | Luicolus                          | tel Applica            |                    | ALIA      |         |             |
|---------------------------------------------|-----------------------------------|------------------------|--------------------|-----------|---------|-------------|
| · Data Sonto managen em                     | • Clister                         | CUCWHALFA-CLUSTE       | R V                |           |         |             |
| <ul> <li>Aggregation</li> </ul>             |                                   | 🗹 🛛 Auto Link to Vitua | l Machine          |           |         |             |
| <ul> <li>Customer Management</li> </ul>     | Virtual Machine:                  | Noria                  | w.                 |           |         |             |
| <ul> <li>Cluster Management</li> </ul>      | Polong ID                         |                        |                    |           |         |             |
| <ul> <li>Application Management.</li> </ul> |                                   |                        |                    |           |         |             |
| Cluster Application                         | <ul> <li>CUCM Service</li> </ul>  | Activation             |                    |           |         |             |
| Management Application                      | <ul> <li>SIP Trunks</li> </ul>    |                        |                    |           |         |             |
| Other Application                           |                                   |                        |                    |           |         |             |
| <ul> <li>Device management</li> </ul>       |                                   |                        |                    |           |         |             |
| <ul> <li>Administration</li> </ul>          | Add New Trets                     | een Datere belantad    |                    |           |         |             |
| <ul> <li>License Management</li> </ul>      | Cres                              | lential type           | User ID            | Access ly | pe      |             |
|                                             |                                   | OMIN                   | comadministrator   | Read-D    | inly    |             |
|                                             |                                   | LATECRM                | administrator      | Flead C   | inly    |             |
|                                             |                                   | NMP_V2                 |                    | Read-C    | nly     |             |
|                                             | - Matural Arms                    |                        |                    |           |         |             |
|                                             | <ul> <li>Network Accre</li> </ul> | 2233                   |                    |           |         |             |
|                                             | Add New Ref:                      | esh Delete Selected    |                    |           |         |             |
|                                             | - Hetw                            | work Space IPV4 Adv    | dress IPVG Address | Hostname  | Domain  | SRV Address |
|                                             |                                   | mice<br>mider Space    | 66.29              | CUCM-ALFA | afa.com | false       |

# Überprüfen

In diesem Abschnitt überprüfen Sie, ob Ihre Konfiguration ordnungsgemäß funktioniert.

Um zu überprüfen, ob sich die UC-Anwendung im Bereitstellungsmodus befindet, geben Sie den Befehl **utils create report platform** in der UC-Anwendungs-CLI ein. Der CUCM generiert den Bericht. Überprüfen Sie den Bericht, um den Bereitstellungsmodus wie in diesem Ausschnitt zu überprüfen:

```
<ProductDeploymentMode>
<ParamNameText>Deployment Mode for this instance</ParamNameText>
<ParamValue>HCS</ParamValue>
```

#### Fehlerbehebung

Für diese Konfiguration sind derzeit keine spezifischen Informationen zur Fehlerbehebung verfügbar.